As part of Altocapa signup, permission need to be granted for cloud monitoring. These permissions can be setup at any time during or after signup and the following instructions are also made available during signup.

## Azure monitoring permission setup

In order for Altocapa to retrieve the information and metrics necessary to make cost saving recomendations, the following limited permission needs to be granted to the Altocapa application in the Azure subscription/s that will be monitored.

On initial sign-up Altocapa allows for the details of just one Azure Tenant to be added.

The <u>Monitoring Reader</u> role will need to be assigned by someone with Active Directory Application Administrator rights in your organisation. Global Administrators will have these rights by default.

Step by Step Instructions

## 1. Register the Altocapa Application in Azure Active Directory

• Log in to the Azure portal and open 'Azure Active Directory > App Registrations > New Registration' and fill in the details as per screen shot

| Home > Default Directory >                                                                                                    |
|----------------------------------------------------------------------------------------------------|
| Register an application ×                                                                                                    |
|                                                                                                    |
| * Name                                                                                                    |
| The user-facing display name for this application (this can be changed later).                                                                                                    |
| Altocapa Monitoring 🗸                                                                                                    |
|                                                                                                    |
| Supported account types                                                                                                    |
| Who can use this application or access this API?                                                                                                    |
| <ul> <li>Accounts in this organizational directory only (Default Directory only - Single tenant)</li> </ul>                                                                                                    |
| <ul> <li>Accounts in any organizational directory (Any Azure AD directory - Multitenant)</li> </ul>                                                                                                    |
| O Accounts in any organizational directory (Any Azure AD directory - Multitenant) and personal Microsoft accounts (e.g. Skype, Xbox)                                                                                    |
| Personal Microsoft accounts only                                                                                                    |
| Help me choose                                                                                                    |
| Redirect URI (optional)                                                                                                    |
| We'll return the authentication response to this URI after successfully authenticating the user. Providing this now is optional and it can be changed later, but a value is required for most authentication scenarios. |
| Web <pre>e.g. https://example.com/auth</pre>                                                                                                    |
| Register an app you're working on here. Integrate gallery apps and other apps from outside your organization by adding from Enterprise applications.                                                                    |
| By proceeding, you agree to the Microsoft Platform Policies 🔄                                                                                                    |
| Register                                                                                                    |

Click 'Register'

| Image       Overview       Image       Science       Science       Altocapa Monitoring         Image       Display name       : Altocapa Monitoring         Image       Display name       : Altocapa Monitoring         Authentication       Object ID       : Scientials         Image       Display name       : Altocapa Monitoring         Authentication       Object ID       : Scientials         Image       Display name       : Altocapa Monitoring         Certificates & secrets       Directory (tenant) ID       : Scientials         Image       Display name       : Add a certificate or secret         Refirect URIs       : Add a certificate or secret       Redirect URIs       : Add a napplication ID URI         App roles       Managed application in local directory       : Altocapa Monitoring       : Add an Application ID URI         Manage application ID URI       : Add an Application ID URI       : Add an Application ID URI       : Add an Application ID URI         Manage application ID URI       : Add an application ID URI       : Add an application ID URI       : Add an Application ID URI         Managet application ID URI       : Add an application ID URI       : Add an Application ID URI       : Add an Application ID URI       : Add an Application ID URI       : Add an Application ID URI       : Add an App                                                                                                    | P ∫earch (Ctrl+/) ≪                                    | 💼 Delete 🖶 Endpoints 🐻 Preview fe                                                                                                    | atures                                                     |          |  |
|----------------------------------------------------------------------------------------------------|--------------------------------------------------------|----------------------------------------------------------------------------------------------------|------------------------------------------------------------|----------|--|
| Integration assistant                                                                                                    | Overview  Quickstart                                   | Got a second? We would love your feedbau<br>developer).                                                                                                    | ck on Microsoft identity platform (previously Azure AD for | <i>→</i> |  |
| Display name       E Addcapa Monitoring         Image: Branding       Application (client) ID       : S5ce626f->         Image: Authentication       Object ID       : S5ce626f->         Image: Certificates & secrets       Directory (tenant) ID       : Secrets         Image: Certificates & secrets       Directory (tenant) ID       : Secrets         Image: Certificates & secrets       Directory (tenant) ID       : Secrets         Image: Certificate & secrets       Directory (tenant) ID       : Add a certificate or secret         Image: API permissions       Redirect URIs       : Add a Redirect URI         Image: App roles       Redirect URIs       : Add a Application ID URI         Image: App roles       Managed application in local directory       : Altocapa Monitoring         Image: App registrations   Preview       Image: App registrations (Legacy)? Learn more       *         Image: App registrations   Preview       Image: Starting June 30th, 2020 we will no longer add any new features to Azure Active Directory Authentication Library (ADAL) and Azure AD Graph. We will continue to provide technical support Authentication Library (MSAL) and Microsoft Graph. Learn more       *         Image: Provides hooting       Image: Starting June 30th, 2020 we will no longer provide feature updates. Applications will need to be upgraded to Microsoft Authentication Library (MSAL) and Microsoft Graph. Learn more       *                                                                                                    | 💉 Integration assistant<br>Manage                      | ∧ Essentials                                                                                                    |                                                            |          |  |
| <ul> <li>Authentication</li> <li>Object ID</li> <li>Certificates &amp; secrets</li> <li>Directory (tenant) ID</li> <li>Supported account types</li> <li>My organization only</li> <li>Client credentials</li> <li>Add a certificate or secret</li> <li>Redirect URIs</li> <li>Application ID URI</li> <li>Application ID URI</li> <li>Application ID URI</li> <li>Add an Application ID URI</li> <li>Application ID URI</li> <li>Add an Application ID URI</li> <li>Application ID URI</li> <li>Add an Application ID URI</li> <li>Application ID URI</li> <li>Add an Application ID URI</li> <li>Application ID URI</li> <li>Application ID URI</li> <li>Application ID URI</li> <li>Application ID URI</li> <li>Application ID URI</li> <li>Add an Application ID URI</li> <li>Application ID URI</li> <li>Applicati</li></ul>                                                                                                    | Reaprimo                                               | Application (diget) (D                                                                                                    | : Astocapa Monitoring                                      |          |  |
| Value       Object ID       IV         Image: Certificates & secrets       Directory (tenant) ID       IV         Image: Certificates & secrets       Directory (tenant) ID       IV         Image: Certificates & secrets       Supported account types       IMy organization only         Image: Certificates & secrets       Supported account types       IMy organization only         Image: Certificate or secret       Redirect URIs       Image: Add a Redirect URI         Image: App roles       Redirect URIs       Image: Add an Application ID URI         Image: App roles       Managed application in local directory       Image: Add an Application ID URI         Image: App roles       Managed application in local directory       Image: Add an Application ID URI         Image: App roles       Managed application in local directory       Image: Add an Application ID URI         Image: App registrations (Legacy)? Learn more       Image: Add an App registrations (Legacy)? Learn more       Image: Add an App registrations (Legacy)? Learn more         Image: App registrations (Legacy)? Learn more       Image: Add and any new features to Azure Active Directory Authentication Library (ADAL) and Azure AD Graph. We will continue to provide technical support and security updates but we will no longer provide feature updates. Applications will need to be upgraded to Microsoft Authentication Library (MSAL) and Microsoft Graph. Learn more                                                                                                    | Authoritistics                                         | Object ID                                                                                                    |                                                            |          |  |
| Certificates & secrets       Directory (tenant) to       Image: Certificates & secrets         III       Token configuration       Supported account types       I My organization only         III       Token configuration       Client credentials       : Add a certificate or secret         III       API permissions       : Add a Redirect URI       : Add a Redirect URI         III       App roles       : Add an Application ID URI       : Add an Application ID URI         III       App roles       Managed application in local directory       : Altocapa Monitoring         III       Manifest       : Welcome to the new and improved App registrations. Looking to learn how it's changed from App registrations (Legacy)? Learn more       ×         III       Manifest       : Starting June 30th, 2020 we will no longer add any new features to Azure Active Directory Authentication Library (ADAL) and Azure AD Graph. We will continue to provide technical support and security updates but we will no longer provide feature updates. Applications will need to be upgraded to Microsoft Authentication Library (MSAL) and Microsoft Graph. Learn more                                                                                                    | Authentication                                         | Directory (tenset) (D                                                                                                    | 13                                                         |          |  |
| III Token configuration       Supported account types       Invy organization only         III Token configuration       Client credentials       : Add a certificate or secret         III API permissions       Redirect URIs       : Add a Redirect URI         III App roles       Application ID URI       : Add an Application ID URI         III App roles       Managed application in local directory       : Altocapa Monitoring         III Manifest       III Welcome to the new and improved App registrations. Looking to learn how it's changed from App registrations (Legacy)? Learn more       ×         III Manifest       III Starting June 30th, 2020 we will no longer add any new features to Azure Active Directory Authentication Library (MSAL) and Autre AD Graph. We will continue to provide technical support and security updates but we will no longer provide feature updates. Applications will need to be upgraded to Microsoft Graph. Learn more       ×                                                                                                    | Certificates & secrets                                 | Euroported account turner                                                                                                    | A fire exception only                                      |          |  |
| <ul> <li>API permissions</li> <li>API permissions</li> <li>Expose an API</li> <li>Expose an API</li> <li>Application ID URI</li> <li>Application ID URI</li> <li>Add a Redirect URI</li> <li>Application ID URI</li> <li>Add an Application ID URI</li> <li>Add an Application ID URI</li> <li< td=""><td>Token configuration</td><td>Supported account types</td><td>: My organization only</td><td></td></li<></ul> | Token configuration                                    | Supported account types                                                                                                    | : My organization only                                     |          |  |
| <ul> <li>Expose an API</li> <li>App roles</li> <li>Appication ID URI</li> <li>Add an Application ID URI</li> <li>Add an Application ID URI</li> <li>Add an Application ID URI</li> <li>Altocapa Monitoring</li> <li>Owners</li> <li>Roles and administrators   Preview</li> <li>Manifest</li> <li>Support + Troubleshooting</li> <li>Starting June 30th, 2020 we will no longer add any new features to Azure Active Directory<br/>Authentication Library (ADAL) and Azure AD Graph. We will continue to provide technical support<br/>and security updates but we will no longer provide feature updates. Applications will need to be<br/>upgraded to Microsoft Authentication Library (MSAL) and Microsoft Graph. Learn more</li> </ul>                                                                                                    | API permissions                                        | Client credentials                                                                                                    | : Add a Certificate or secret                              |          |  |
| App roles       Managed application ID ONI       I Made an Application ID ONI         App roles       Managed application in local directory       I Altocapa Monitoring         Owners       Imaged application in local directory       I Altocapa Monitoring         Managed application in local directory       I Altocapa Monitoring       X         Imaged application in local directory       I Altocapa Monitoring       X         Imaged application in local directory       I Altocapa Monitoring       X         Imaged application in local directory       I Altocapa Monitoring       X         Imaged application in local directory       I Altocapa Monitoring       X         Imaged application in local directory       I Altocapa Monitoring       X         Imaged application in local directory       I Altocapa Monitoring       X         Imaged application in local directory       I Altocapa Monitoring       X         Imaged application in local directory       I Altocapa Monitoring       X         Imaged application in local directory       I Altocapa Monitoring       X         Imaged application in local directory       I Altocapa Monitoring       X         Imaged application in local directory       I Altocapa Monitoring       X         Imaged application in local directory       I Altocapa Monitoring       X                                                                                                    | <ul> <li>Expose an API</li> </ul>                      | Redirect URIS                                                                                                    | Add a Redirect OK                                          |          |  |
| <ul> <li>Owners</li> <li>Roles and administrators   Preview</li> <li>Manifest</li> <li>Support + Troubleshooting</li> <li>Troubleshooting</li> <li>Troubleshooting</li> <li>Starting June 30th, 2020 we will no longer add any new features to Azure Active Directory<br/>Authentication Library (ADAL) and Azure AD Graph. We will continue to provide technical support<br/>and security updates but we will no longer provide feature updates. Applications will need to be<br/>upgraded to Microsoft Authentication Library (MSAL) and Microsoft Graph. Learn more</li> </ul>                                                                                                    | K App roles                                            | Application ID GR                                                                                                    | Alterna Maniferia                                          |          |  |
| <ul> <li>Roles and administrators   Preview</li> <li>Welcome to the new and improved App registrations. Looking to learn how it's changed from App registrations (Legacy)? Learn more</li> <li>Manifest</li> <li>Support + Troubleshooting</li> <li>Troubleshooting</li> <li>Troubleshooting</li> <li>Starting June 30th, 2020 we will no longer add any new features to Azure Active Directory Authentication Library (ADAL) and Azure AD Graph. We will continue to provide technical support and security updates but we will no longer provide feature updates. Applications will need to be upgraded to Microsoft Authentication Library (MSAL) and Microsoft Graph. Learn more</li> </ul>                                                                                                    | A Owners                                               | Managed application in local directory                                                                                                    | : whocapa monitoring                                       |          |  |
| Manifest Support + Troubleshooting     Troubleshooting     Troubleshooting     Troubleshooting     Troubleshooting                                                                                                    | <ol> <li>Roles and administrators   Preview</li> </ol> | Welcome to the new and improved App<br>App registrations (Legacy)? Learn more                                                                                                    | p registrations. Looking to learn how it's changed from e  | ×        |  |
| Support + Troubleshooting       If Starting June 30th, 2020 we will no longer add any new features to Azure Active Directory<br>Authentication Library (ADAL) and Azure AD Graph. We will continue to provide technical support<br>and security updates but we will no longer provide feature updates. Applications will need to be<br>upgraded to Microsoft Authentication Library (MSAL) and Microsoft Graph. Learn more                                                                                                    | Manifest                                               |                                                                                                    |                                                            |          |  |
| Troubleshooting Troubleshooting Autoenceton Library (AUAL) and Active AD Graph. We will continue to provide technical support<br>and security updates but we will no longer provide feature updates. Applications will need to be<br>upgraded to Microsoft Authentication Library (MSAL) and Microsoft Graph. Learn more                                                                                                    | Support + Troubleshooting                              | Starting June 30th, 2020 we will no long                                                                                                    | ger add any new features to Azure Active Directory         | ×        |  |
|                                                                                                    | P Troubleshooting                                      | and security updates but we will no longer provide feature updates. Applications will need to be<br>upgraded to Microsoft Authentication Library (MSAL) and Microsoft Graph. Learn more |                                                            |          |  |
| 2 New support request                                                                                                    | New support request                                    |                                                                                                    |                                                            |          |  |

- Make a note of the Application (Client) ID of the newly created registration
- Also make a note of the Directory (tenant) ID

## 2. Generate a client secret

• Click 'Add a certificate or secret' and then click '+ New client secret'

| Home > Default Directory > Altocapa Mo | onitoring<br>al Cert | Add a client secret |                            | × |
|----------------------------------------|----------------------|---------------------|----------------------------|---|
| <b>1</b>                               | 9100.                | Description         | Altocapa monitoring secret |   |
| ₽ Search (Ctrl+/) «                    | 💙 Got                | Expires             | 24 months                  | ~ |
| Overview                               | Credentia            |                     |                            |   |
| 🗳 Quickstart                           | recomment            |                     |                            |   |
| 💉 Integration assistant                |                      |                     |                            |   |
| Manage                                 | Certific             |                     |                            |   |
| Branding                               | Certificate          |                     |                            |   |
| Authentication                         | -                    |                     |                            |   |
| 📍 Certificates & secrets               | 个 Uple               |                     |                            |   |
| Token configuration                    | Thumb                |                     |                            |   |
| <ul> <li>API permissions</li> </ul>    | No certific          |                     |                            |   |
| Expose an API                          |                      |                     |                            |   |
| 🔢 App roles                            |                      |                     |                            |   |
| A Owners                               | Client s             |                     |                            |   |
| 8 Roles and administrators   Preview   | A secret s           |                     |                            |   |
| Manifest                               | as appiroa           |                     |                            |   |
| Support + Troubleshooting              | + New                |                     |                            |   |
| Troubleshooting                        | Descrip              |                     |                            |   |
| New support request                    | No client            |                     |                            |   |
|                                        |                      |                     |                            |   |
|                                        |                      | Add Cancel          |                            |   |

- Fill in details and click 'Add'
- Make a note of the newly created secret value
- This secret together with the client id in the previous step will be required to grant access to Altocapa to access your system.

- 3. Add this application to the Monitoring Reader role for the subscription(s) that should be monitored.
- Open the Subscription page as below and click each subscription to Grant access to each subscription to be monitored as per following steps

| Home<br>Sub<br>Default             | Scriptions & ···<br>Directory                                                                                                    |                                                 |               |              |           | × |  |  |
|------------------------------------|----------------------------------------------------------------------------------------------------|-------------------------------------------------|---------------|--------------|-----------|---|--|--|
| View I<br>access<br>Showi<br>My ro | Add Manage Policies  View list of subscriptions for which you have role-based access control (RBAC) permissions to manage Azure resources. To view subscriptions for which you have billing access, click here Showing subscriptions in Default Directory directory. Don't see a subscription? Switch directories  Murple, O |                                                 |               |              |           |   |  |  |
| 8 sel                              | lected pply ing 3 of 9 subscriptions                                                                                                    | how only subscriptions selected in the global s | 3 selected    |              |           | ~ |  |  |
| ρs                                 | earch                                                                                                    |                                                 |               |              |           |   |  |  |
|                                    | Subscription name $\uparrow_\downarrow$                                                                                                    | Subscription ID $\uparrow_{\downarrow}$         | My role ↑↓    | Current cost | Status ↑↓ |   |  |  |
|                                    | Production Subscription                                                                                                    | 60 3-47 000 0                                   | Account admin | £11,112.76   | Active    |   |  |  |
|                                    | Dev Subscription                                                                                                    | 6700-00                                         | Account admin | £7,131.22    | Active    |   |  |  |
| •                                  | UAT Subscription                                                                                                    | 60% 30 - 90% - 5                                | Account admin | £5,007.33    | Active    |   |  |  |

- Click 'Access control (IAM) > Role Assignments' and click 'Add'
- Allocate the newly created Azure AD application to the built-in Monitoring Reader role

| Home > Subscriptions > Free Trial                |    |                                                           | Add role assignment                       | >      |
|--------------------------------------------------|----|-----------------------------------------------------------|-------------------------------------------|--------|
| 8 Dev Subscriptio                                | n  | Access control (IAM)                                      | 5                                         |        |
| <ul> <li>Subscription</li> </ul>                 |    |                                                           | Role ()                                   |        |
| P Search (Ctrl+/)                                | «  | 🕂 Add 🞍 Download role assignments 📰 Edit columns 🖒 Refres | h Monitoring Reader ③                     | ~      |
| † Overview                                       |    |                                                           | Assign access to ③                        |        |
| Activity log                                     |    | Check access Role assignments Roles Roles (Classic) Den   | y assig User, group, or service principal | $\sim$ |
| Access control (IAM)                             |    | Number of role assignments for this subscription          | Select ()                                 |        |
| <ul> <li>Taos</li> </ul>                         | ъ. |                                                           | altocapa                                  |        |
| <ul> <li>A Disease and rates exchange</li> </ul> |    | 1 2000                                                    | Altocapa Monitoring                       |        |
| Oraginose and some problems                      |    | Search by name or email Type : All Role : All Scope : .   | All sco                                   |        |
| <ul> <li>Security</li> </ul>                     |    |                                                           |                                           |        |
| Events                                           |    | 1 items (1 Service Principals)                            |                                           |        |
| Cost Management                                  |    | Name Type Role                                            | Selected members:                         |        |
| \$ Cost analysis                                 |    | Monitoring Reader                                         | Alterana Monitorina                       |        |
| Cost alerts                                      |    | Altocapa Monitorin App Monitorin                          | g Read                                    | Remove |
| ③ Budgets                                        |    |                                                           |                                           |        |
| Advisor recommendations                          |    |                                                           |                                           |        |
| Billing                                          |    |                                                           | Save Discard                              |        |

Optionally repeat step 3. and this time select the Billing Reader role so in future Altocapa can consolidate reservation recommendations